# BRANCH - OTC

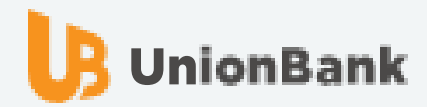

## Payments through UnionBank Branches

HOW TO TRANSACT AT OVER-THE-COUNTER

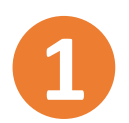

Proceed to any UnionBank Branch.

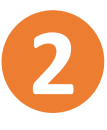

Fill-out the Bills Payment slip in duplicate and proceed to the Teller for processing.

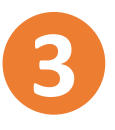

Once validated by the Teller, you will be given the duplicate copy and a transaction receipt.

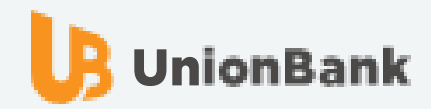

## Payments through UnionBank Branches

#### HOW TO FILL OUT THE BILLS PAYMENT SLIP

| UNIONBANK                                                                                                    | BII                                | LLS PAYMENT SLI                            |  |  |  |
|----------------------------------------------------------------------------------------------------|------------------------------------|--------------------------------------------|--|--|--|
| PLEASE WRITE HEAVI                                                                                                    | LY TO MAKE CARBON COPY             | CLEAR                                      |  |  |  |
| PAYMENT FOR (COMPANY/INSTITUTION)<br>CEBU COUNTRY CLUB INC                                                               | MODE OF PAYMENT                    | Check                                      |  |  |  |
| CLIENT NAME                                                                                                    | IF DEBIT ACCOUNT,                  |                                            |  |  |  |
| REFERENCE NUMBER (e.g. ACCOUNT NO. / CARD<br>MEMBERS NAME /                                                              | NO. / POLICY NO.)<br>MEMBERS ID NU | JMBER                                      |  |  |  |
| POSTED UPON RESTORATION OF ON-LINE SEF<br>CLIENT'S SIGNATURE<br>PLEASE LIST ON THE DETAILS COLUMN, IF CASH PAYMENT ITS D | RVICE.                             | DATE<br>IF CHECK PAYMENT, THE CHECK DETAIL |  |  |  |
|                                                                                                    | DETAILS                            |                                            |  |  |  |
| IF CASH, DENOMINATION                                                                                                    | CHECK NUMBER                       | AMOUNT                                     |  |  |  |
|                                                                                                    |                                    |                                            |  |  |  |
| ΤΟΤΑ                                                                                                    | AL PAYMENT                         |                                            |  |  |  |
| PAYMENT RECEIVED BY:                                                                                                    | PROCESSED / DEPOSIT                | PROCESSED / DEPOSITED BY:                  |  |  |  |
| THANK YOU FO                                                                                                    | OR BANKING WITH U                  | JS. MEMBER POIC & MOGENLINK                |  |  |  |
|                                                                                                    | w                                  | ww.unionbankph.com                         |  |  |  |

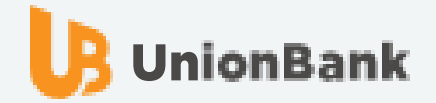

#### Note:

- 1. Segregate Checks from Cash Payments.
- 2. If you have an account with UnionBank and wish to pay using this account, tick "Debit to Account".

#### For <u>CHECK</u> payments

Indicate the Drawee Bank/Branch and Check Number.

#### For <u>CASH</u> payments

Indicate denomination and number of bills.

#### • For <u>DEBIT TO ACCOUNT</u> payments Fill out the Account Number field.

# CONVERGENT

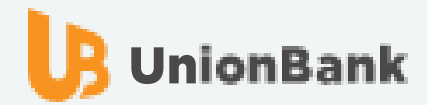

### **Online Payments through UnionBank Online App**

| FAYE NADINE MAGTIBAY<br>Pay Bills | 3% 🖩 8:38 PN            |
|-----------------------------------|-------------------------|
| Select Biller                     | >                       |
| Scan to Pay [Beta]                | >                       |
| RECENT PAYMENTS                   |                         |
| TRAVELONLINE PHILIPPINES P        | HP 13.00<br>ar 28, 2019 |
| MANAGE                            |                         |
| Recent Payments                   | >                       |
| Manage Billers                    | >                       |
| Manage Scheduled Payments         | >                       |

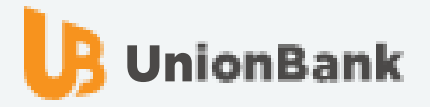

| 10: | 29 .11 🗢 🗖                              | ).          |
|-----|-----------------------------------------|-------------|
| ×   | Select Biller Q                         |             |
| MY  | BILLERS FAVORITES BILLER LIST           |             |
| C_  |                                         |             |
| 6   | CEBU COUNTRY CLUB INC                   |             |
|     | CHINA TRUST SALARY STRETCH              |             |
|     | CIGNAL TV                               | 1           |
|     | CIIT COLLEGE OF ARTS AND TECHNOLOGY INC | A<br>B<br>C |
|     | CINCO CORPORATION (SPECIAL EVENTS)      | D<br>E<br>F |
|     | CIS BAYAD CENTER INC                    | G<br>H<br>I |
|     | CITIBANK MASTERCARD                     | K           |
|     | CITIBANK READY CREDIT                   | O<br>P<br>R |
|     | CITIBANK VISA                           | S<br>T<br>U |
|     | CITY SAVINGS BANK INC                   | W<br>X      |
|     | CLARET SCHOOL OF QUEZON CITY            | z           |

CLARK ELECTRIC DISTRIBUTION CORPORATION

CLUB FILIPINO

CLUB PUNTA FUEGO INC

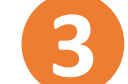

Enter Members Name / Members ID.

| 10:29                                | al 🗢 (            |
|--------------------------------------|-------------------|
| Biller information                   | NEXT              |
| ease supply all the necessary detail | s before clicking |
| IEXT'.                               |                   |
| EBU COUNTRY CLUB INC                 |                   |
| MEMBERS NAME*                        |                   |
|                                      |                   |
| MEMBERS ID NUMBER                    |                   |
|                                      |                   |
|                                      |                   |
|                                      |                   |
|                                      |                   |
|                                      |                   |
|                                      |                   |
|                                      |                   |
|                                      |                   |
|                                      |                   |
|                                      |                   |
|                                      | _                 |

## **Online Payments through UnionBank Online App**

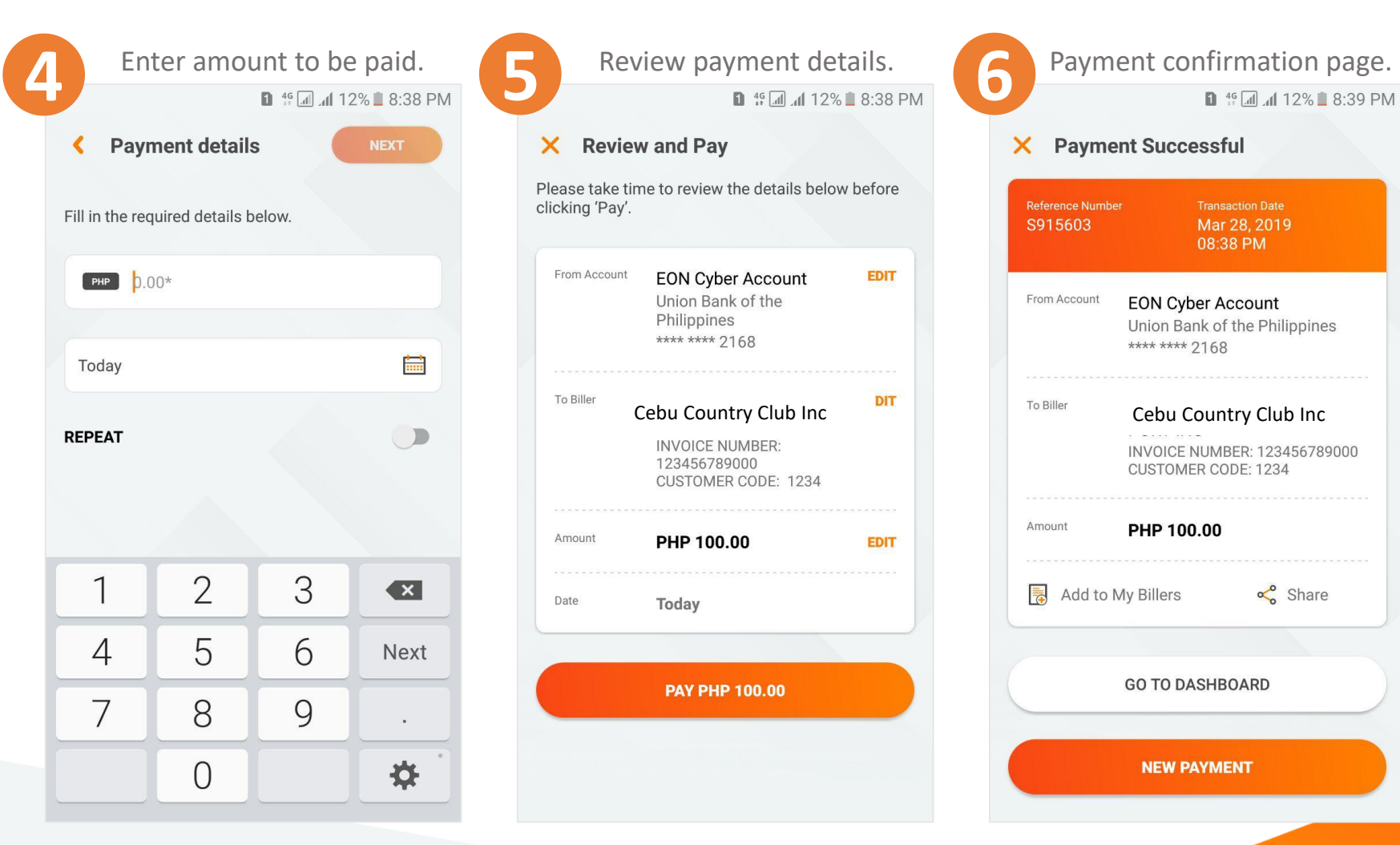

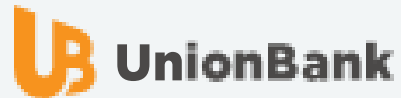

## **BUSINESS BANKING**

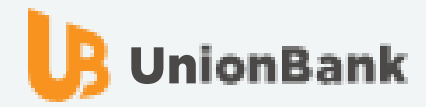

1

### Go to Bills Payment Module. Select Pay Bill Button.

|   | UnionBank                                    |                                                                                                    |                                                                       |                                                | LEA CABALLES COMPANY<br>ladgcaballes@unionbankph.com | ۵ | 礅 | 0          | ¢              |
|---|----------------------------------------------|----------------------------------------------------------------------------------------------------|-----------------------------------------------------------------------|------------------------------------------------|------------------------------------------------------|---|---|------------|----------------|
|   | BUSINESS BANKING                             | Bills Payment                                                                                                    |                                                                       |                                                |                                                      |   |   | Pay        | y Bill         |
| 命 | Home                                         | The Bills Payment Dashboard allows you to<br>payments that are pending approval, and eve                                 | make single and<br>en schedule pay                                    | l batch payments, view<br>ments ahead of time. |                                                      |   |   |            |                |
|   | Accounts                                     | ALL PENDING APPRO                                                                                                    | DVAL                                                                  | FULLY APPROVED                                 | REJECTED                                             |   |   |            |                |
| ഥ | Approvals                                    | Payment to Maynilad Water Servic                                                                                         | es, Inc.                                                              |                                                |                                                      |   |   | Payment Fa | ailed          |
| ÷ | Fund Transfer<br>Scheduled Transactions      | Created by LEA ALEXANDRA CABALLES May<br>Biller<br>Maynilad Water Services, Inc.                                         | y 15, 2019, 03:54<br>Amount<br>PHP 1.0                                | РМ<br>0                                        | Proposed Payment Date<br>Immediately                 |   |   | St         | tatus          |
|   | Beneficiaries Bills Payment Frequent Billers | Payment to Manila Water Company<br>Created by LEA ALEXANDRA CABALLES May<br>Biller<br>Manila Water Company, Inc.         | <b>y, Inc.</b><br>y 15, 2019, 03:53<br>Amount<br>PHP 5.01             | РМ<br>0                                        | Proposed Payment Date<br>Immediately                 |   |   | Payment Fa | ailed<br>tatus |
|   |                                              | Payment to Wirecard e-Money Phil<br>Created by LEA ALEXANDRA CABALLES May<br>Biller<br>Wirecard e-Money Philippines Inc. | <b>lippines Inc.</b><br>y 15, 2019, 03:08<br>Amount<br><b>PHP 1.0</b> | РМ<br>0                                        | Proposed Payment Date<br>Immediately                 |   |   | Payment Fa | ailed<br>tatus |

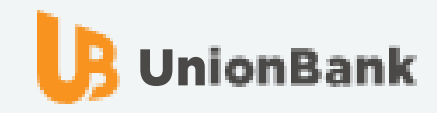

2 Select source account to transfer from and select biller to pay.

| <b>D</b> UnionBank                      |                                                            | LEA CABALLES COMPANY<br>ladgcaballes@unionbankph.com | ے ق | \$ (? | ß        |
|-----------------------------------------|------------------------------------------------------------|------------------------------------------------------|-----|-------|----------|
| BUSINESS BANKING                        | Bills Payment                                              |                                                      |     |       |          |
| Home                                    | of billers; all just a click away!                         |                                                      |     |       |          |
| Accounts                                | Transfer from                                              |                                                      |     |       |          |
| Approvals                               | Select one of your UnionBank accounts                      |                                                      |     |       | >        |
| Fund Transfer                           | Payment to Select the Biller you wish to make a payment to |                                                      |     |       | >        |
| Scheduled Transactions<br>Beneficiaries | Amount<br>PHP 0.00                                         |                                                      |     |       |          |
| Bills Payment                           | Proposed Payment Date                                      |                                                      |     |       |          |
| Frequent Billers                        | Immediately                                                |                                                      |     |       | <b>#</b> |
|                                         | Remarks           Optional                                 |                                                      |     |       |          |
|                                         | Cancel                                                     |                                                      |     | Next  |          |
|                                         |                                                            |                                                      |     |       |          |

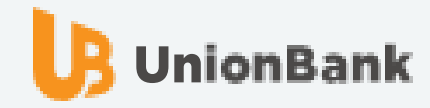

| Ь        | UnionBank        | LEA CABALLES COM<br>ladgcaballes@unionbankg                                                                                                    | Transfer from                                                                                  |
|----------|------------------|----------------------------------------------------------------------------------------------------|------------------------------------------------------------------------------------------------|
|          |                  | Bills Payment<br>Skip the line! Easily pay your bills with your UnionBank Accounts and choose from hundreds<br>of billers; all just a click away! | LEA ALEXANDRA DE GUZMAN<br>CABALLES                                                            |
| w<br>=== | Home             |                                                                                                    | CEBU PACIFIC GETGO VISA DEBIT CARD  1093 5053 8724 PHP 893.98 Account Number Available Balance |
| ம        | Approvals        | Transfer from         Select one of your UnionBank accounts                                                                                       | LEA ALEXANDRA DE GUZMAN<br>CABALLES                                                            |
|          | Fund Transfer    | Payment to         Select the Biller you wish to make a payment to                                                                                | CEBU PACIFIC GETGO VISA DEBIT CARD  1093 5053 8724  Account Number  Available Balance          |
|          | Beneficiaries    | Amount<br>PHP 0.00                                                                                                    |                                                                                                |
|          | Bills Payment    | Proposed Payment Date                                                                                                    |                                                                                                |
|          | Frequent Billers | Remarks                                                                                                    |                                                                                                |
|          |                  | Cancel                                                                                                    |                                                                                                |

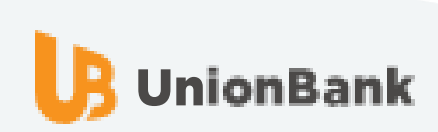

>

| DunionDonk                              |                                                                                                    | LEA CABALLES COM<br>ladgcaballes@unionbankp | Payment to                                                                               | 2                    |
|-----------------------------------------|----------------------------------------------------------------------------------------------------|---------------------------------------------|------------------------------------------------------------------------------------------|----------------------|
|                                         | Bills Payment                                                                                                    |                                             | Frequent Billers                                                                         | All Billers          |
| Home                                    | Skip the line! Easily pay your bills with your UnionBank Accounts and choose from hundreds<br>of billers; all just a click away! |                                             | Q Search                                                                                 |                      |
| Accounts                                | Transfer from                                                                                                    |                                             | 8 Forbestown Road Condom<br>Inc.                                                         | ninium Association,  |
| Approvals                               | LEA ALEXANDRA DE GUZMAN CABALLES - 1093 5053 8724                                                                                |                                             | A<br>ABB, Inc.                                                                           |                      |
| Eund Transfer                           | Payment to           Select the Biller you wish to make a payment to                                                             |                                             | Aboitizland Locators (PHP)<br>Aboitizland Tenants                                        |                      |
| Scheduled Transactions<br>Beneficiaries | Amount                                                                                                    |                                             | Abra<br>Adventist Medical Center an<br>Inc.                                              | d College Manila,    |
| Bills Payment                           | Proposed Payment Date                                                                                                    |                                             | Alabang Country Club, Inc. (A<br>Alturas Abenson Appliance E<br>Amalgamated Investment B | ACCI)<br>Bohol, Inc. |
| Frequent Billers                        | Immediately Remarks                                                                                                    |                                             | American Chamber of Comr<br>Philippines                                                  | nerce of the         |
|                                         | Optional                                                                                                    |                                             | Assumption Iloilo, Inc.<br>Ateneo de Davao University<br>Ateneo de Manila University     |                      |
|                                         | Cancel                                                                                                    |                                             | B                                                                                        |                      |

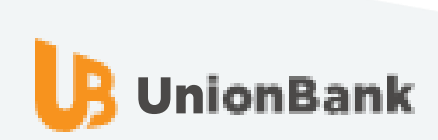

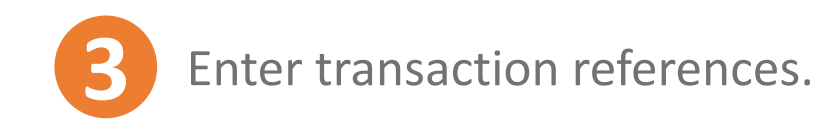

| B     | UnionBank              |
|-------|------------------------|
| 命     | Home                   |
| -     | Accounts               |
| ഹ     | Approvals              |
| -=[0] | Fund Transfer          |
|       | Scheduled Transactions |
|       | Beneficiaries          |
|       | Bills Payment          |
|       | Frequent Billers       |
|       |                        |

|                                                   | LEA CABALLES COMPANY<br>ladgcaballes@unionbankph.com | ŵ | ?    |   |
|---------------------------------------------------|------------------------------------------------------|---|------|---|
|                                                   |                                                      |   |      |   |
| Transfer from                                     |                                                      |   |      |   |
| LEA ALEXANDRA DE GUZMAN CABALLES - 1093 5053 8724 |                                                      |   |      | > |
| Payment to                                        |                                                      |   |      |   |
| Globe Handyphone                                  |                                                      |   |      | > |
| 1234567890                                        |                                                      |   |      |   |
| 1234567890                                        |                                                      |   |      |   |
| mount                                             |                                                      |   |      |   |
| PHP 5                                             |                                                      |   |      |   |
| roposed Payment Date                              |                                                      |   |      |   |
| Immediately                                       |                                                      |   |      | Ħ |
| Remarks                                           |                                                      |   |      |   |
| Optional                                          |                                                      |   |      |   |
| Cancel                                            |                                                      |   | Next |   |

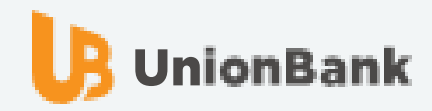

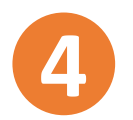

### Review payment details and click Submit button.

| UB y | JnionBank              |                       |                                                       |                              | LEA CAB<br>ladgcaballes | ALLES COMPANY | ۵ | ŝ | ?      | E |
|------|------------------------|-----------------------|-------------------------------------------------------|------------------------------|-------------------------|---------------|---|---|--------|---|
| 命    | Home                   | Please review         | v your payment details be                             | elow before clicking submit. |                         |               |   |   |        |   |
|      | Accounts               | Transfer from         | LEA ALEXANDRA DE<br>109350538724<br>CEBU PACIFIC GETG | GUZMAN CABALLES              |                         |               |   |   |        |   |
| ம    | Approvals              | Payment to            | Globe Handyphone<br>Account Number:                   | 1061380440                   |                         |               |   |   |        |   |
| =[0] | Fund Transfer          |                       | Telephone Number:                                     | 5903591                      |                         |               |   |   |        |   |
|      | Scheduled Transactions | Amount                | PHP 5.00                                              |                              |                         |               |   |   |        |   |
|      | Beneficiaries          | Service Fee           | Free                                                  |                              |                         |               |   |   |        |   |
|      | Bills Payment          | Proposed Payment Date | Immediately                                           |                              |                         |               |   |   |        |   |
|      | Frequent Billers       | Remarks               |                                                       |                              |                         |               |   |   |        |   |
|      |                        | Cancel                | dit                                                   |                              |                         |               |   |   | Submit |   |
|      |                        |                       |                                                       |                              |                         |               |   |   |        |   |

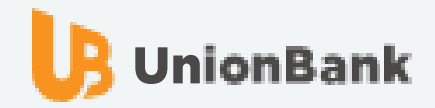

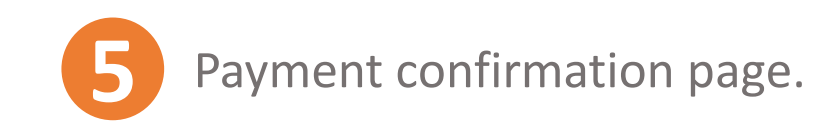

| LB.     | UnionBank                               |                       |                                                                                                    |                                  |                             | LEA CABALLES COI<br>ladgcaballes@unionbank | ph.com | ٥ | ĝ    | ?           | ¢  |  |
|---------|-----------------------------------------|-----------------------|----------------------------------------------------------------------------------------------------|----------------------------------|-----------------------------|--------------------------------------------|--------|---|------|-------------|----|--|
| 슶       | Home                                    | S395213 serves        | t was successful!<br>s as your reference number. Ti                                                   | his is a unique value for a give | en day, which you can use t | o identify your bills payments.            |        |   |      |             |    |  |
|         | Accounts                                | Transfer from         | Transfer from LEA ALEXANDRA DE GUZMAN CABALLES<br>109350538724<br>CEBUL PACIFIC GETGO VISA DEBIT CARD |                                  |                             |                                            |        |   |      |             |    |  |
| ∆<br>∞≣ | Approvals<br>Fund Transfer              | Payment to            | Globe Handyphone<br>Account Number:<br>Telephone Number:                                              | 1061380440<br>5903591            |                             |                                            |        |   |      |             |    |  |
|         | Scheduled Transactions<br>Beneficiaries | Amount<br>Service Fee | PHP 5.00                                                                                              |                                  |                             |                                            |        |   |      |             |    |  |
|         | Bills Payment<br>Frequent Billers       | Proposed Payment Date | Immediately                                                                                           |                                  |                             |                                            |        |   |      |             |    |  |
|         |                                         | Make Another Payment  | )                                                                                                    |                                  |                             |                                            |        |   | View | Bills Payme | nt |  |

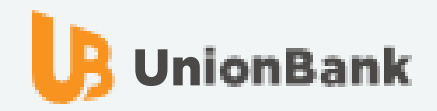